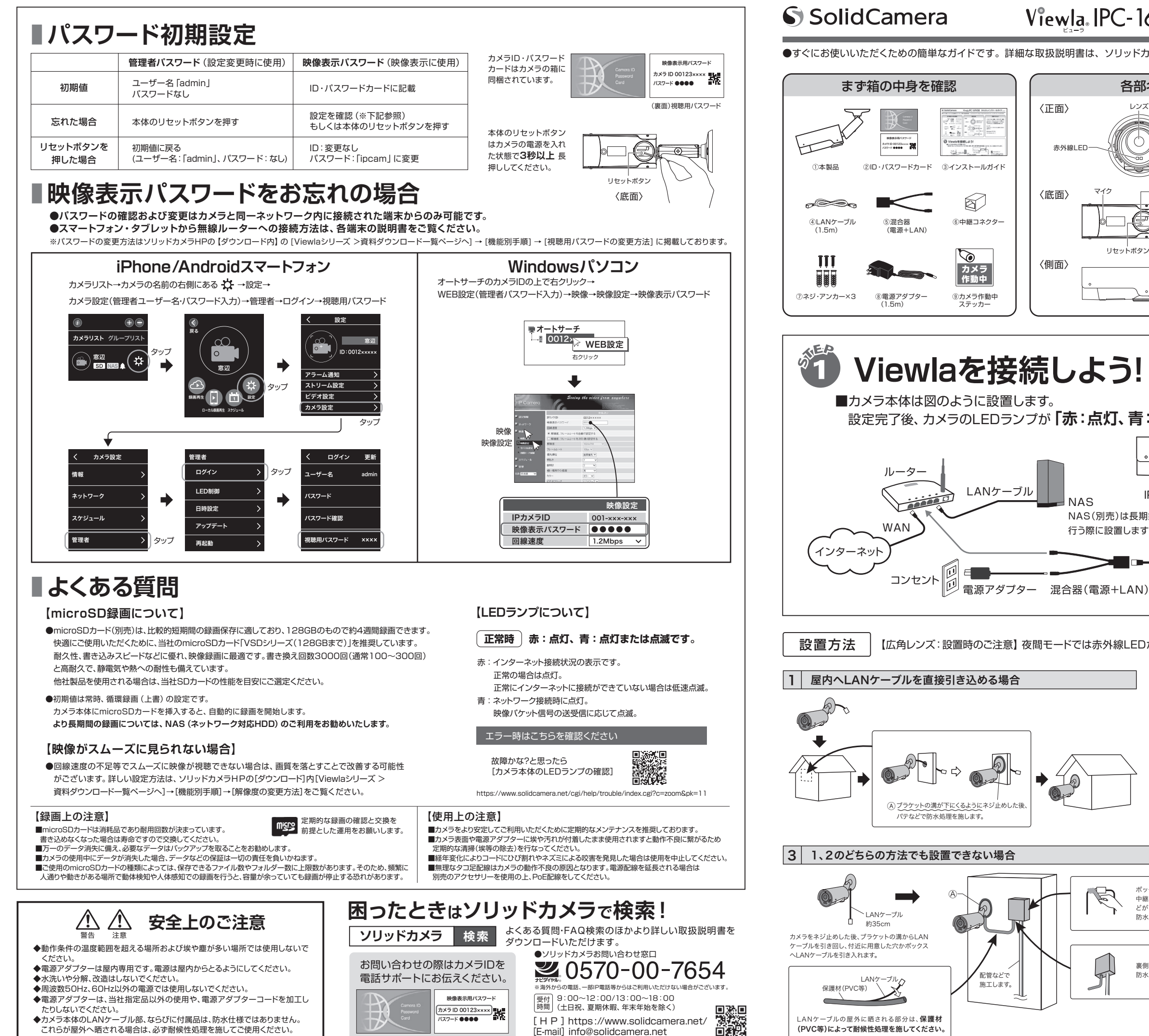

4

# Viewla IPC-16FHDI かんたんインストールガイド Ver.2410

●すぐにお使いいただくための簡単なガイドです。詳細な取扱説明書は、ソリッドカメラ HP (https://www.solidcamera.net/) にてダウンロードいただけます。

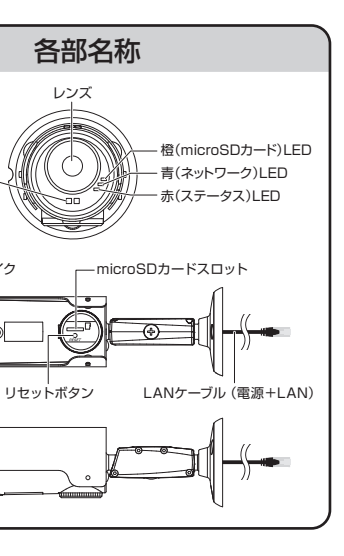

〈正面〉

〈底面〉

〈側面〉

NAS

Ð

赤外線LED

### 用意するもの

インターネット回線・プロバイダー契約 Viewlaシリーズはインターネットに接続して 使用します。上りの回線速度が、カメラ1台に つき3Mbps以上の通信環境を推奨します。

#### ルーター

Viewlaシリーズをかんたん接続するために 必要です。

#### Windows パソコン OS: Windows 10, 11

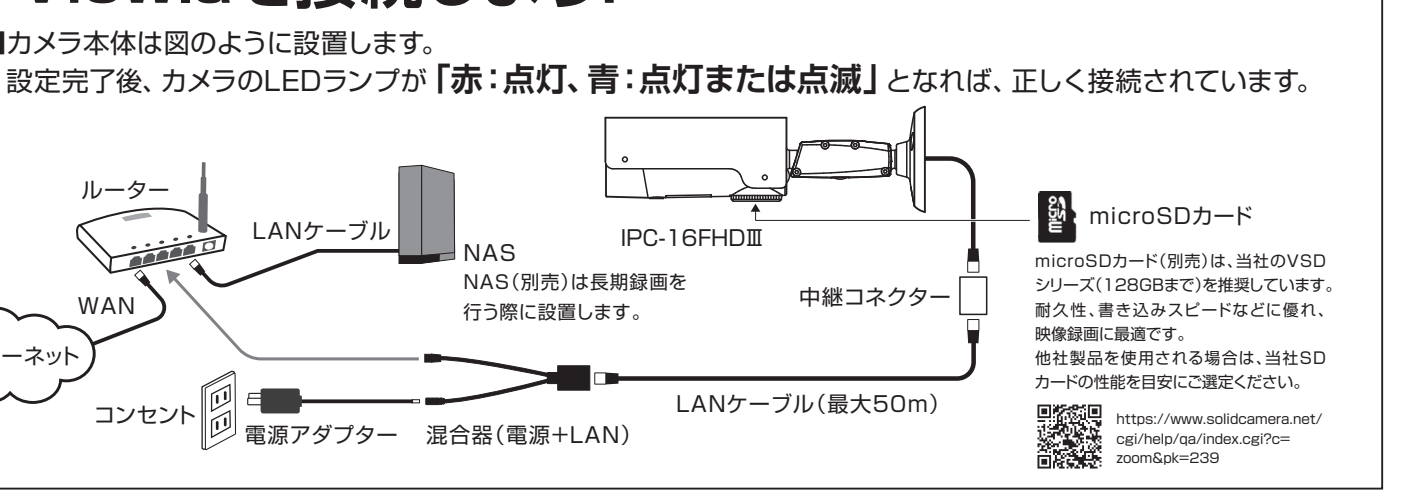

【広角レンズ:設置時のご注意】 夜間モードでは赤外線LEDが広角度に照射されるため、壁等の反射物が映り込まないようにご設置ください。

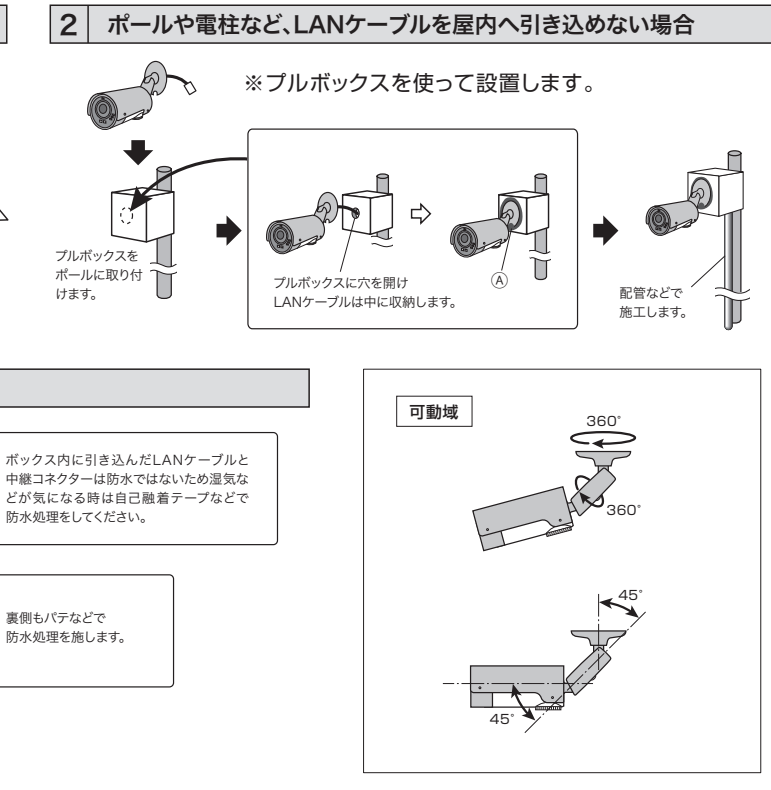

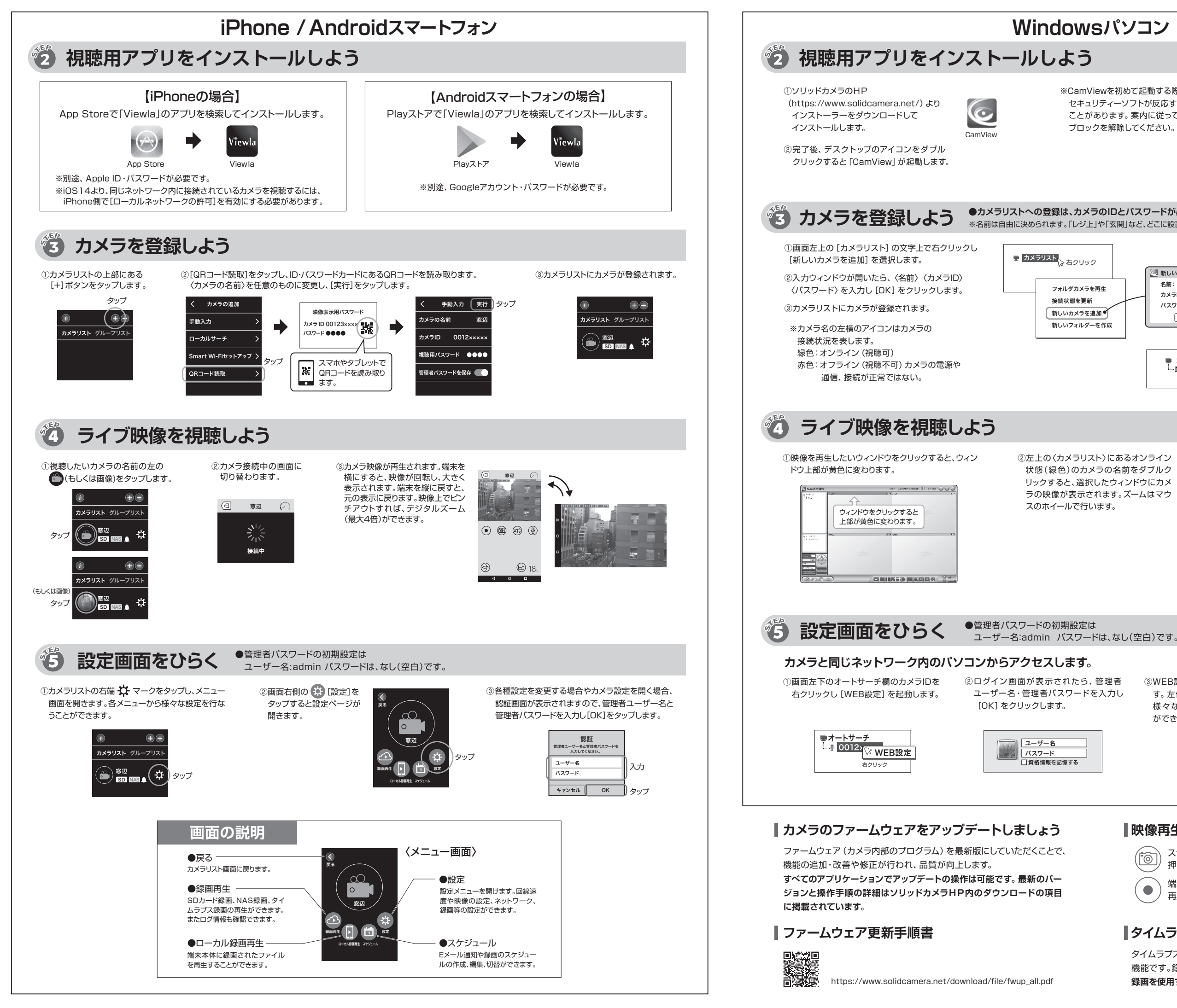

※CamViewを初めて起動する際、 セキュリティーソフトが反応する ことがあります。案内に従って、 ブロックを解除してください。

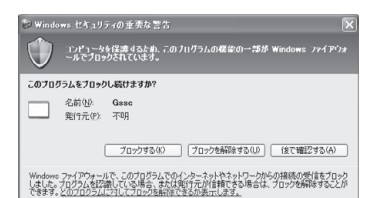

●カメラリストへの登録は、カメラのIDとパスワードが必要です。ID・パスワードカードを用意してください。 ※名前は自由に決められます。「レジ上」や「玄関」など、どこに設置したか分かるような名前を付けておくと便利です。

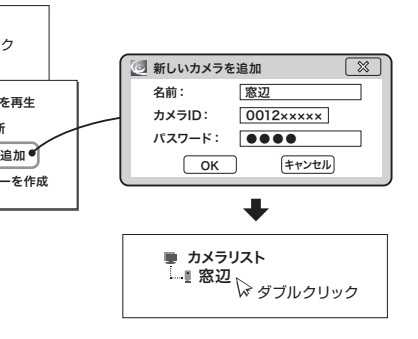

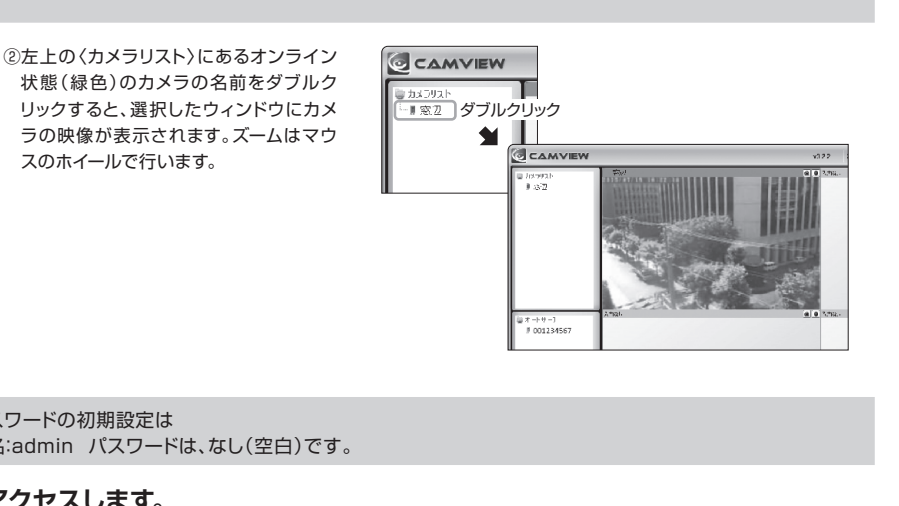

③WEB設定画面が開きま す。左側のメニューから 様々な設定を行うこと ができます。

| IP Camera       | Secing the video from anywhere |                          |
|-----------------|--------------------------------|--------------------------|
|                 |                                | IPカメラ設定内容                |
| ■ aznw          | モデル                            | 有線 / v040011             |
|                 | カメラロ                           | 001-2××-×××              |
| ≝ ネットワーク        | 登録状況                           | 童辞完了                     |
|                 | ネットワークタイプ                      | 有線(DHCP)(ip=XXX XX X XX) |
| ■ 映像            | 接続ユーザー飲                        | 0                        |
|                 | 解像度                            | 1920 x 1080              |
| ネクジュール          | 画像転送速度                         | 1.2 Mbps                 |
|                 | Eパールアラーム                       | オフ                       |
| <sup>₩</sup> 24 | NAS 静面                         | 緑画中ではない                  |
|                 | SDカード録画                        | 録画中ではない                  |
| 副語 日本語 💙        | MAC アドレス(16進数)                 |                          |

## 一映像再生中の画面のアイコンの役割

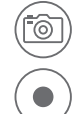

スナップショットを撮ります。 押した瞬間の映像を画像として保存します。

端末に録画します。赤く光っている間は録画中、 再度押すと録画停止します。

# タイムラプス録画について

タイムラプスとは数秒に1枚撮影される画像を、動画のように高速再生する 機能です。録画ファイルはmicroSDカードに保存されます。タイムラプス 録画を使用する際は、SDカード録画を使用しないでください。